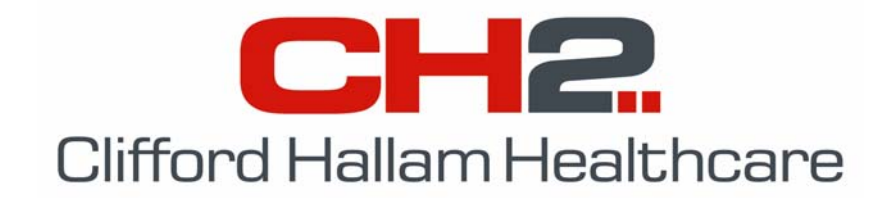

## Simple Order System (S.O.S.) PDE Setup Instructions

Version 8.5.0

1. To setup SOS with a PDE barcode scanner, click 'WardBox' from the menu bar then select 'Maintenance' and 'PDE Parameters'.

| 🏪 S.O.S. Main Menu - Login ID 'ROW | ENDY'                          |  |
|------------------------------------|--------------------------------|--|
| Setup Offline OnLine WardBox About |                                |  |
| Processing                         |                                |  |
| Maintenance 🕨                      | PDE Parameters                 |  |
|                                    | Non CH2 Managed Items          |  |
|                                    | Imprest Lists Ctrl+I           |  |
|                                    | Product Bar Code Labels Ctrl+B |  |
|                                    | Ward Bar Code Labels Ctrl+W    |  |
| -                                  |                                |  |
|                                    |                                |  |
| Simple Or                          | dering System                  |  |
| Simple Of                          | acting system                  |  |
|                                    |                                |  |
|                                    |                                |  |

2. The screen shown below will appear. Click the 'Sending /Receiving P.D.E. Orders' box. Next, select the 'PDE Sled Port' that the scanner is connected to. Finally, choose the location of the SOS directory in the 'P.D.E File Directory' section. Once these settings are entered, click the 'Save' button.

| R.P.D.E. Parameters                                             |                    | × |
|-----------------------------------------------------------------|--------------------|---|
| Sending/Receiving P                                             | .D.E. Orders       |   |
| PDE Sled Port<br>Port 1<br>Port 2<br>Port 3<br>Port 4<br>Port 5 | P.D.E. File Folder |   |
| <u>S</u> ave                                                    |                    |   |

3. You now need to load the Wardbox program onto the PDE barcode scanner. Click 'WardBox' from the menu bar and select 'Processing' then 'Download Data to PDE'.

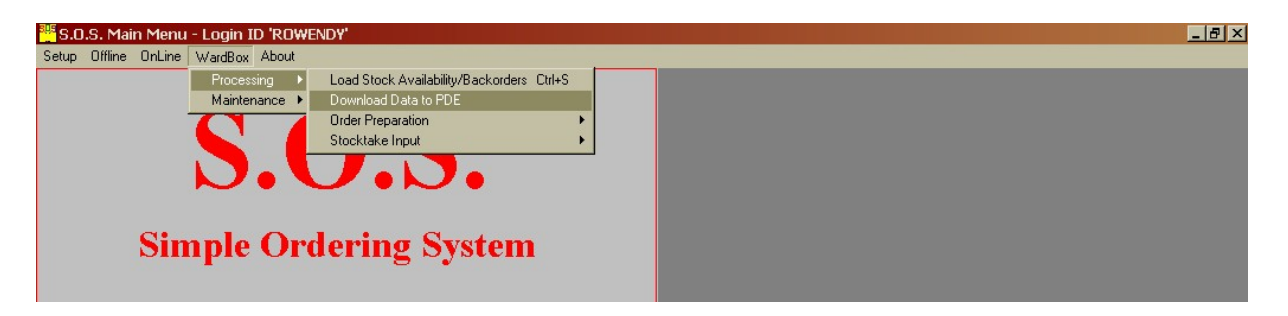

4. Select the 'Program Update' option and the PDE model. The BHT6000 is the grey scanner, while the BHT8000 is the blue scanner.

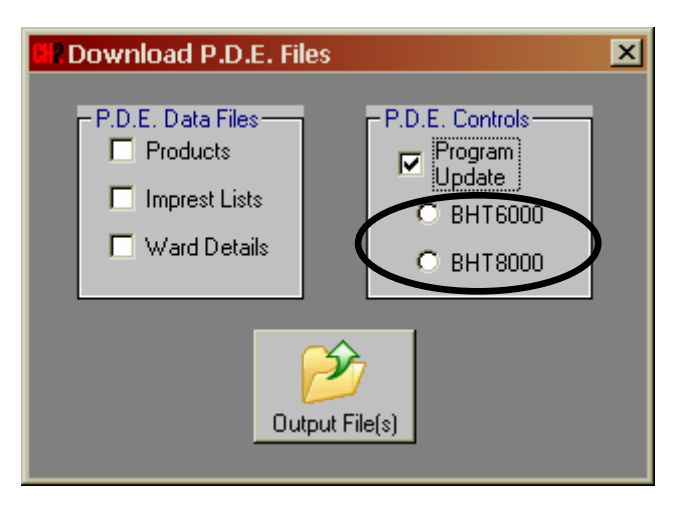

5. Click the 'Output File' button and the following message box will appear. Leave this message box on the PC screen and proceed to the next step.

| SOS 🔀                                                                                      |
|--------------------------------------------------------------------------------------------|
| Set P.D.E. for Control Program download                                                    |
| Cancel                                                                                     |
|                                                                                            |
| On the PDE's keypad, hold down the 1, SF & PW buttons simultaneously.                      |
| The <b>System Menu</b> screen should appear. <ul> <li>Select 2: Download, enter</li> </ul> |

- Select 1:Drive A, enter
- 7. Place the PDE unit in its sled or plug in the supplied comms cable. Click the OK button on the message box shown in step 5 and the following screen will appear.

6.

| 🔉 TSR-TU3A                                         |  |  |
|----------------------------------------------------|--|--|
| · Sending<br><sup>IR</sup> SOSPDE.PD3<br>47 of 110 |  |  |
|                                                    |  |  |
| Reset Exit Config                                  |  |  |
| (C) E.P.D. Denso International 1999                |  |  |

PDE Setup Instructions

- 8. When the Wardbox program is loaded, the PDE will sound a long beep, and the PDE screen show a completed message.
- 9. Press C twice on the PDE keypad to return to the System Menu
  - Select 1: Exec Program, enter.
  - Select A: SOSPDE.PD3, enter. You should here a few beeps.
- 10. The Front Menu should appear on the PDE screen. Select the following options using the PDE's keypad:
  - Orders,
  - **9.** Menu,
  - 4. Clear Memory,
  - Yes.
- 11. The PDE screen will display the message 'Memory Cleared'. Press 3 on the keypad to continue. You are now ready to start using the P.D.E. unit.

If you have any questions, contact the CH2 Help Desk on 03 9554 0495, your local Representative or see our Website at <u>www.ch2.net.au</u>.